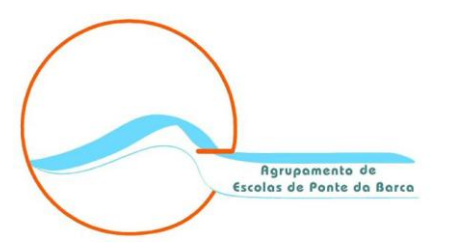

# Configuração do endereço de email do Agrupamento

## Substituição do endereço utilizador@avepb.net por utilizador@avepb.pt

24 de outubro de 2014

#### 1.º Aceder ao Webmail (usar o Email e Palavra-passe atuais)

🗧 🔶 C 🔮 https://accounts.google.com/ServiceLogin?continue=https%3A%2F%2Fmail.google.com%2Fmail%2F%2526ss%253D1%2526ltmpl%253Ddefault%2526ltmplce 🔂 🚍

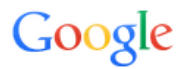

#### Uma conta. Todos os serviços Google.

Iniciar sessão para continuar a utilizar o Gmail

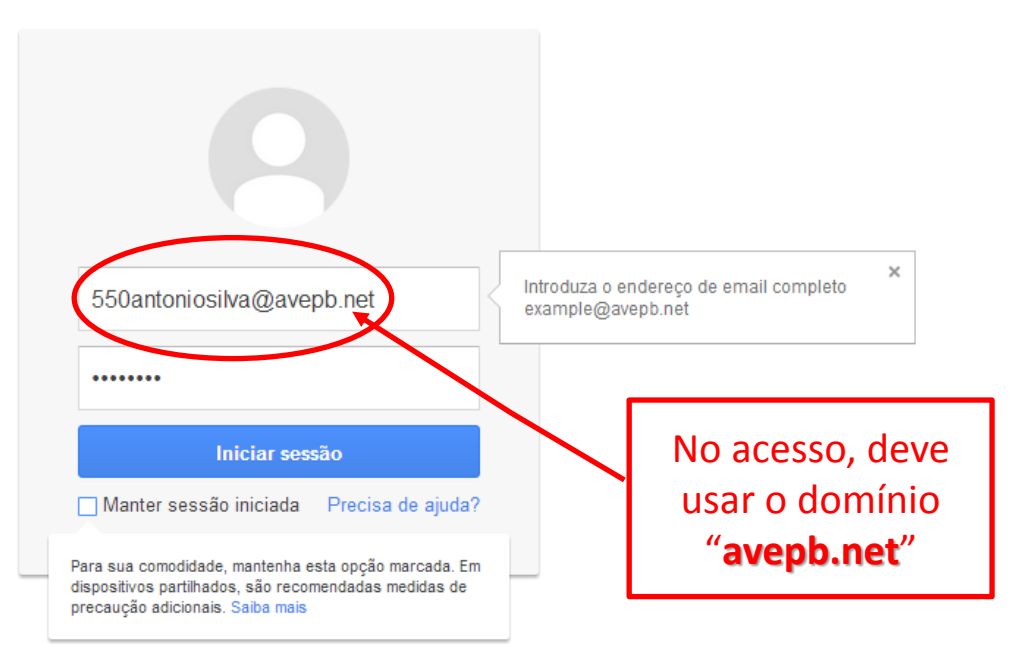

Uma Conta Google para o mundo Google

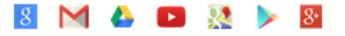

#### 2.º Aceder às definições do seu Webmail

| 4             | → C 🔒 https://mai                                                                            | l.google.com/mail/#inbox                      |                                                                                                    | ☆ =                                  |
|---------------|----------------------------------------------------------------------------------------------|-----------------------------------------------|----------------------------------------------------------------------------------------------------|--------------------------------------|
|               |                                                                                              |                                               | ~ Q                                                                                                    | 550antoniosilva@avepb.net 👻          |
| (             | Correio -                                                                                    | C Mais -                                      |                                                                                                    | 1-3 de 3 < >                         |
|               | COMPOR                                                                                       | 🗌 📩 Equipa do Gmail                           | Sugestões para utilizar a sua nova caixa de entrada - Olá António Bem-vindo(a) à sua                                 | Densidade de apresentação Definições |
| C             | Caixa de entrada (3)                                                                         | 🗌 🙀 Equipa do Gmail                           | O melhor do Gmail, onde quer que esteja - Olá António Obtenha a aplicação oficiar do                                 | Média                                |
| C<br>C<br>R   | Com estrela                                                                                  | 🗌 📩 Equipa do Gmail                           | Como utilizar o Gmail com o Google Apps - Olá António Trabalhe de uma forma mais e                                   | Elevada                              |
|               | Correio enviado<br>Rascunhos                                                                 |                                               |                                                                                                    | Configurar a caixa de entrada        |
| ſ             | Mais <del>▼</del>                                                                            |                                               | Clique na "roldana"                                                                                                  | Definições                           |
|               | ± • - C                                                                                      |                                               | e escolha a opção                                                                                                    | Temas<br>Ajuda                       |
| F             | Pesquisar pessoas<br>Parece que ainda não                                                    |                                               | "Definições" //                                                                                                    | Configuração do Gmail (10%)          |
| t<br>()<br>() | em pessoas com<br>juem conversar.<br>Convide contactos para<br>começar.<br><u>Saiba mais</u> |                                               |                                                                                                    |                                      |
|               |                                                                                              | 0 GB (0%) de 30 GB utilizados<br><u>Gerir</u> | ©2014 Google - <u>Termos de Utilização</u> - <u>Política de privacidade</u> - <u>Políticas</u><br><u>de programa</u> |                                      |
|               |                                                                                              |                                               | Powered by Google"                                                                                                   |                                      |

### 3.º Aceder à opção "Contas" e adicionar o novo email

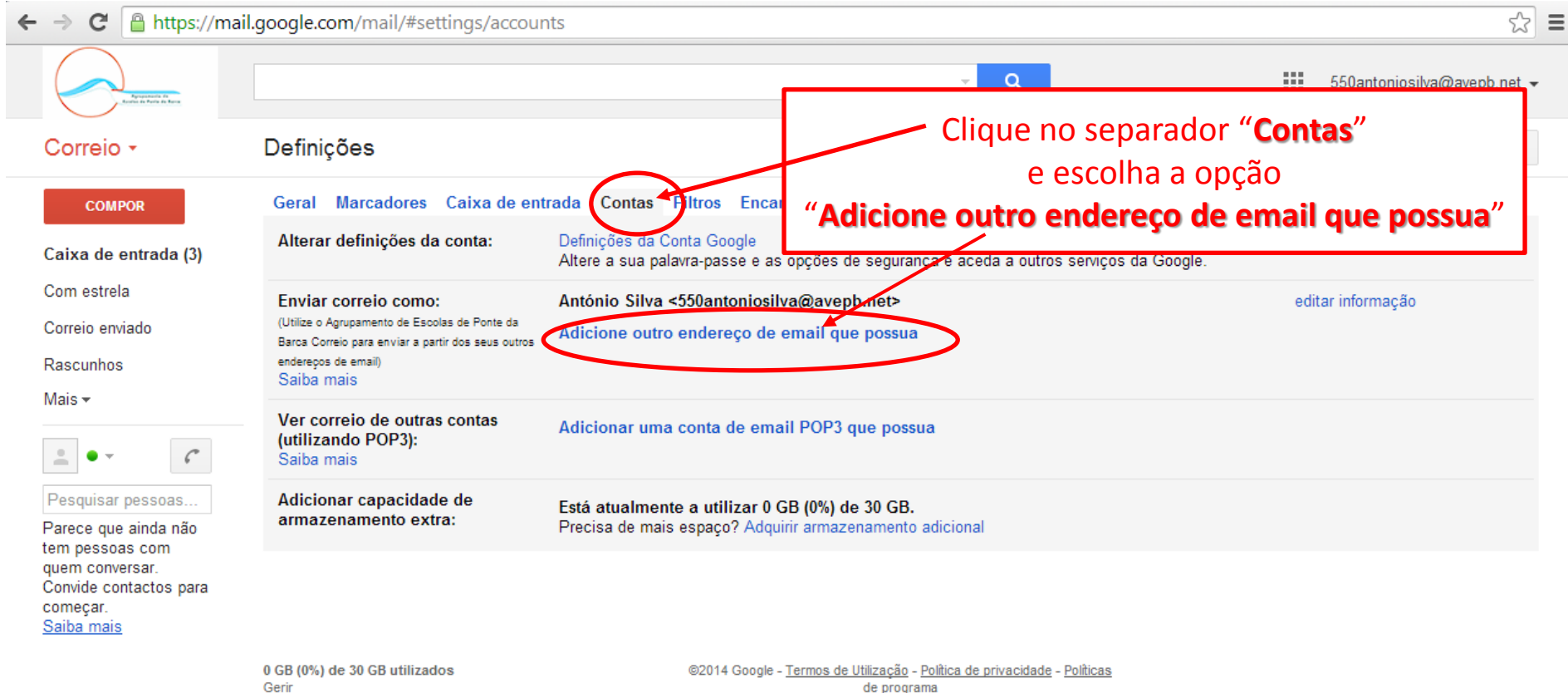

de programa Powered by Google™

#### 4.º Introduzir informações sobre o novo email

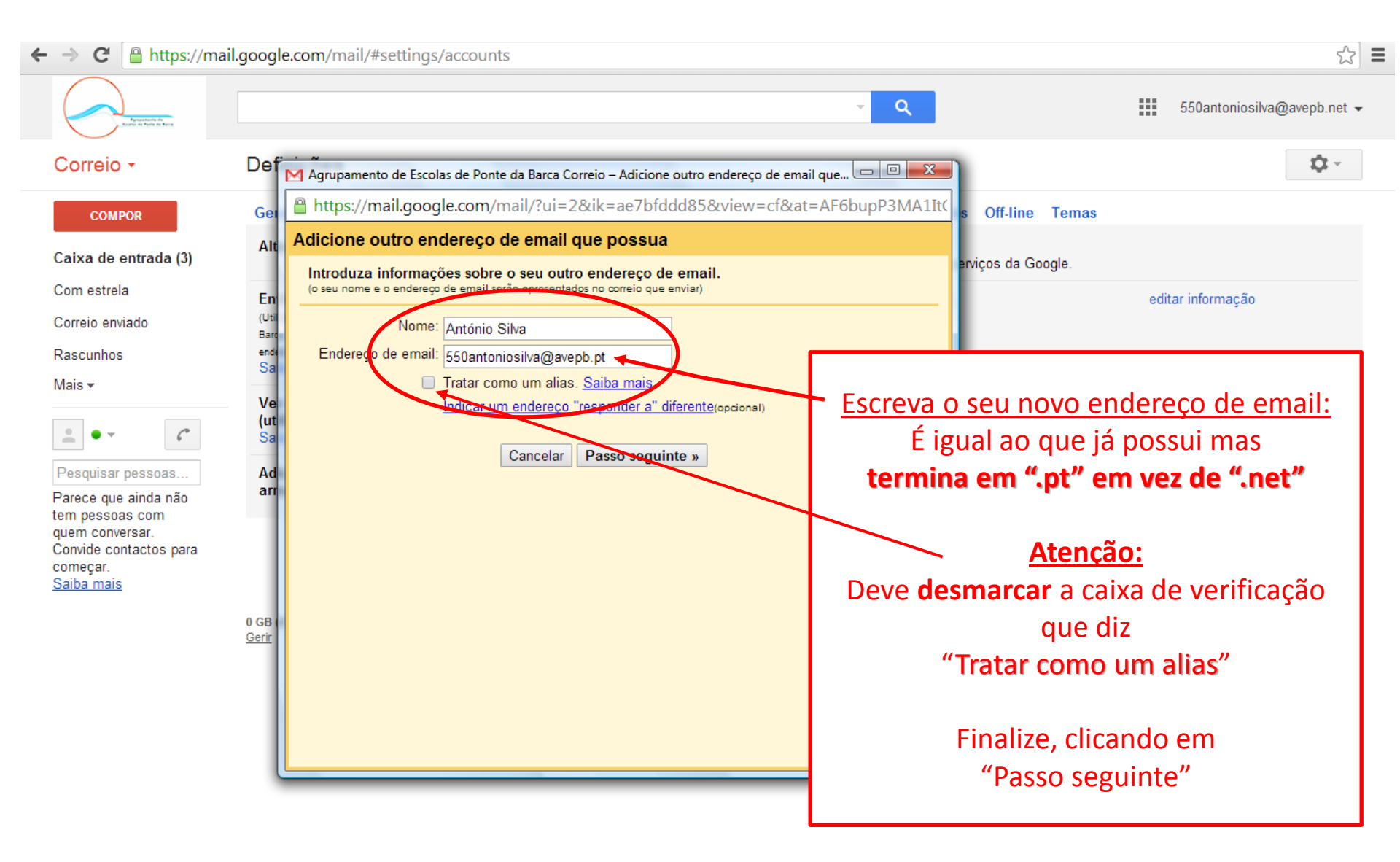

#### 5.º Tornar o seu email ".pt" como "predefinido"

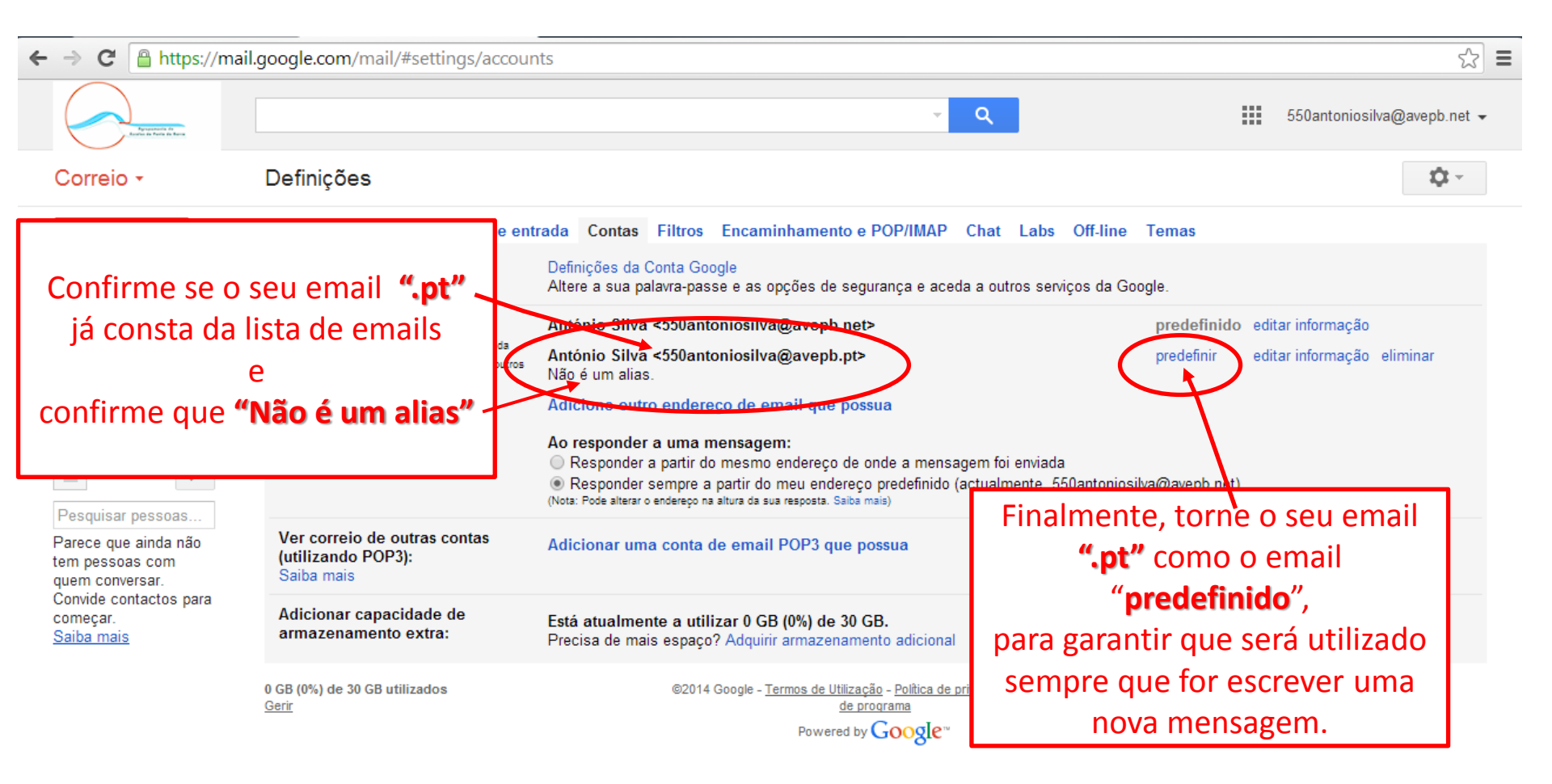

#### 6.º Confirme que o seu email ".pt" é o "predefinido"

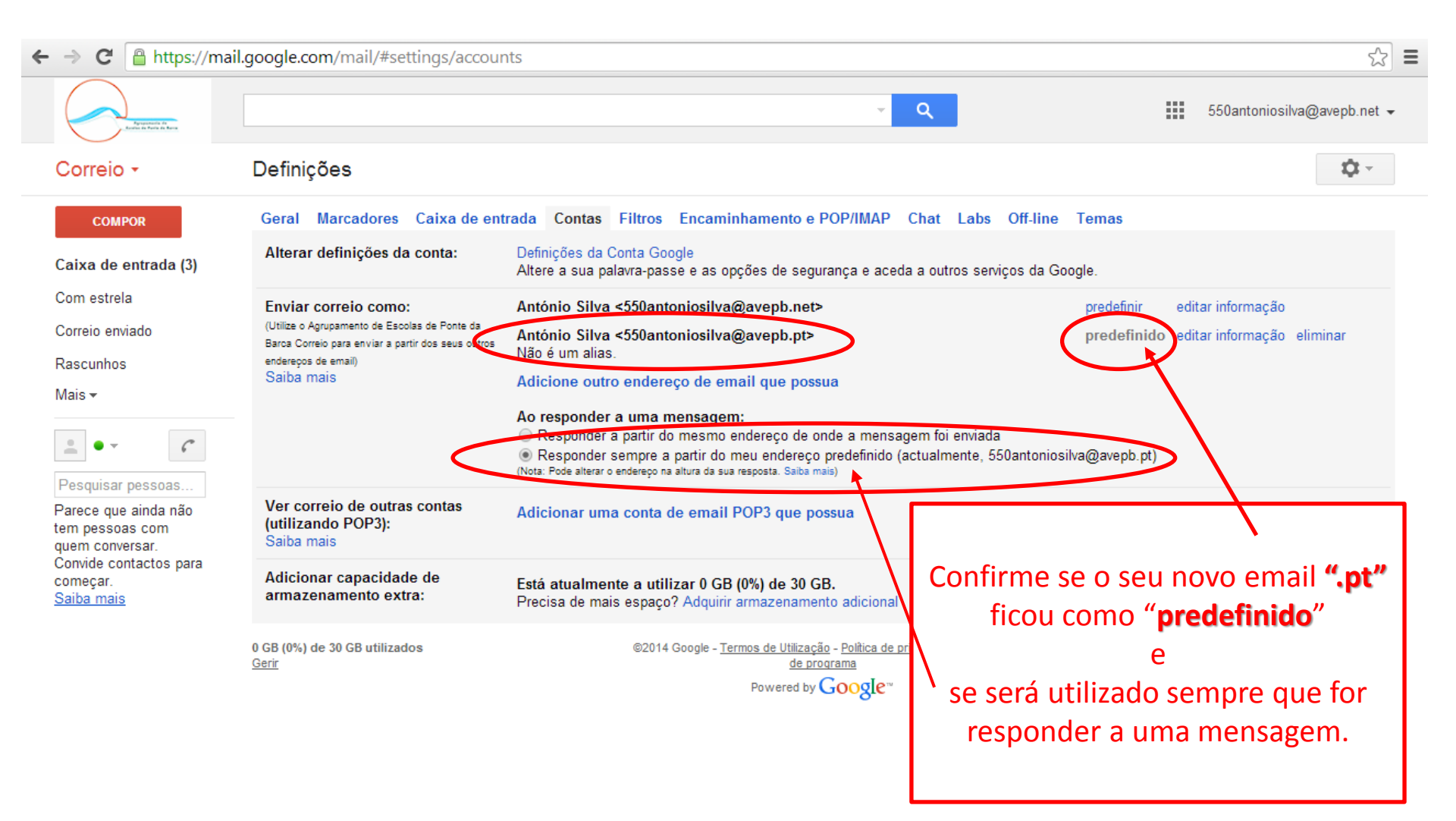

### 7.º Simular o envio de um email

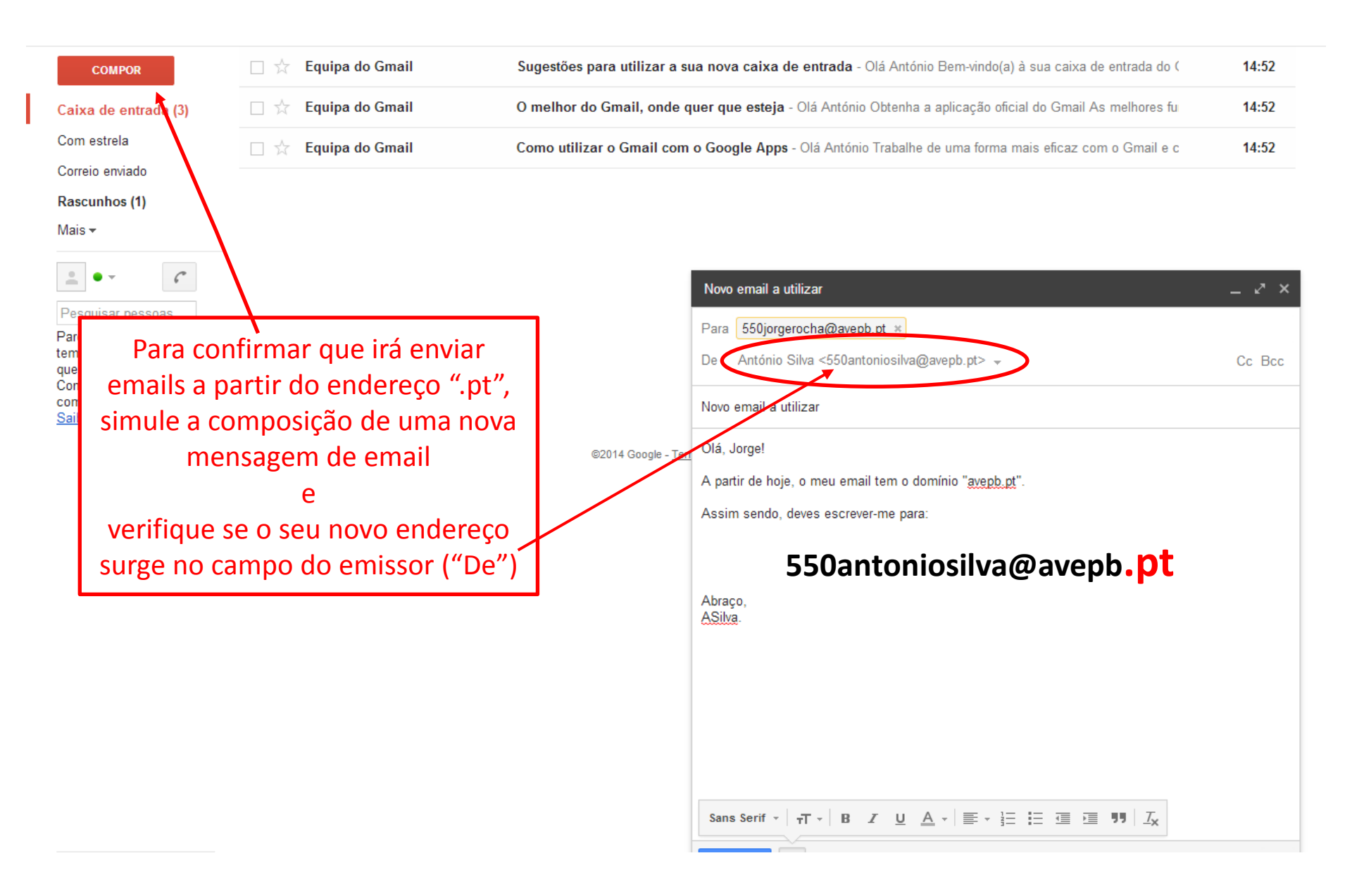

#### Não se esqueça:

O acesso ao seu webmail do Agrupamento deve ser realizado através do seu email antigo ... do tipo utilizador@avepb.net

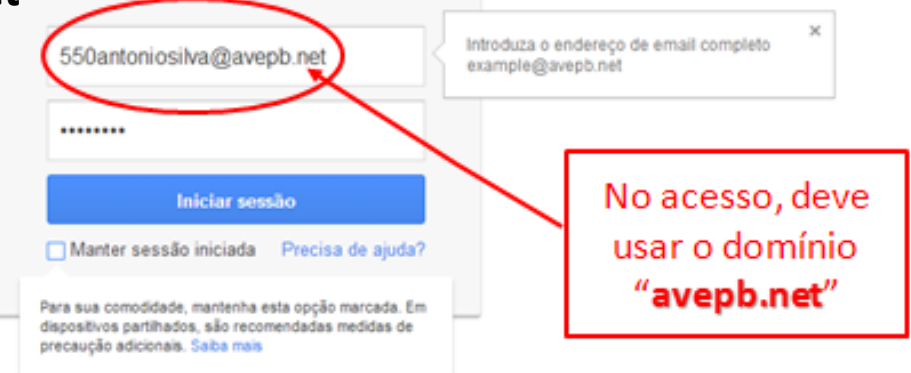

Sempre que for **enviar um novo email**, ou **responder a um email recebido**, **o email de remetente deverá ser o seu novo email** ... do tipo **utilizador@avepb.pt** (se realizou todo o processo apresentado nesta apresentação, isto deverá acontecer de forma automática).